# Handleiding Aviatize App

U kunt de Aviatize app downloaden in de app store **"Aviatize 2"** 

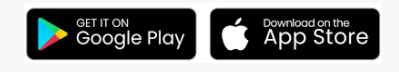

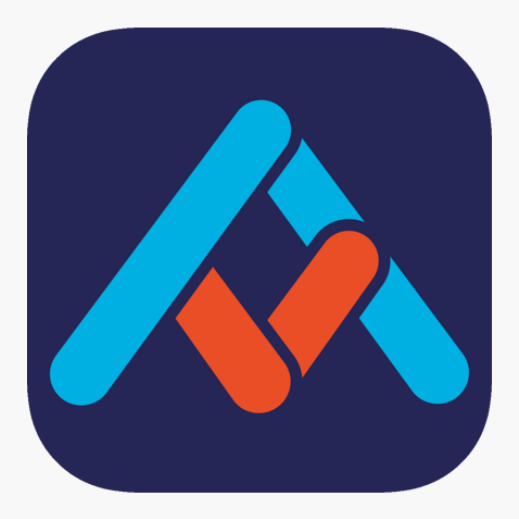

U ontvangt van Aviatize een e-mail met een link naar het Aviatize computerprogramma. Druk op de link en u gaat naar de Aviatize omgeving. U wordt gevraagd om een wachtwoord aan te maken. Kies een voor u goed te onthouden wachtwoord. Uw gebruikersnaam is uw emailadres waar u de link in eerste instantie op heeft ontvangen.

U gaat vervolgens naar de app store en zoekt naar de "Aviatize 2" app. Zie afbeelding hierboven. U download te app (enige seconden) en opent de app. U kunt inloggen met uw gebruikersnaam en het wachtwoord wat u zojuist zelf heeft aangemaakt. De werking is voor zowel Android als IPhone gelijk.

Hieronder staan de vervolgstappen. Mocht u er ondanks de omschrijving niet uitkomen, aarzel dan niet om contact op te nemen met Frank Oskamp via de Email die op het einde is weergegeven.

### Werking van de app – In drie stappen

De app bestaat uit drie hoofdacties:

- 1: vlucht boeken
- 2: vlucht inchecken
- 3: vlucht uitchecken

## Stap 1: vlucht boeken

#### Startscherm

- Uw huidige saldo wordt weergegeven in het midden
- Bookings: toont uw geplande vluchten
- Home: brengt u terug naar het startscherm
- New Flight: voor het boeken van een nieuwe vlucht
- Bookings: toont uw geplande vluchten

Kies nu onderin voor **"Bookings"** om een vlucht te boeken

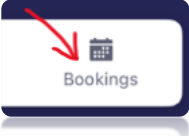

| 11:05                    |                                                                         |                              |
|--------------------------|-------------------------------------------------------------------------|------------------------------|
| Vliegclub<br>Hello,      | Seppe<br>Frank                                                          | ≡                            |
| NEXT FLIGHT              |                                                                         |                              |
| There are no up<br>fligh | <b>No Flights</b><br>becoming flights at the<br>tts will be displayed b | S<br>e moment. Your<br>here. |
| Account Balance          | 5e<br>5                                                                 |                              |
| A Home                   | ₩<br>New Flight                                                         | Bookings                     |

### **Bookings**

Er verschijnt een **kalender** met bovenin de maand en de dag. Daaronder de dag verdeeld in halve uren, en daaronder de twee te kiezen vliegtuigen: PH-VSQ en PH-CCL

Met het linker pijltje gaat u terug naar het startscherm

April  $\checkmark$  Met  $\lor$  naast de maand kunt u van maand en dag wisselen

#### Vlucht plannen via Bookings

 Selecteer een datum en tijd door op het gewenste tijdslot te tikken
 Pas de duur aan door te slepen binnen het blauwe blok

3. Onderin ziet u uw keuze

4. Druk op **Save** om op te slaan. U gaat naar het scherm 'Book a flight'

Als u een periode wilt boeking die langer is dan op het scherm staat. Houd dan een vinger in het blauwe vlak en scrol tegelijk met de andere vinger opzei

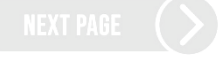

Book a flight

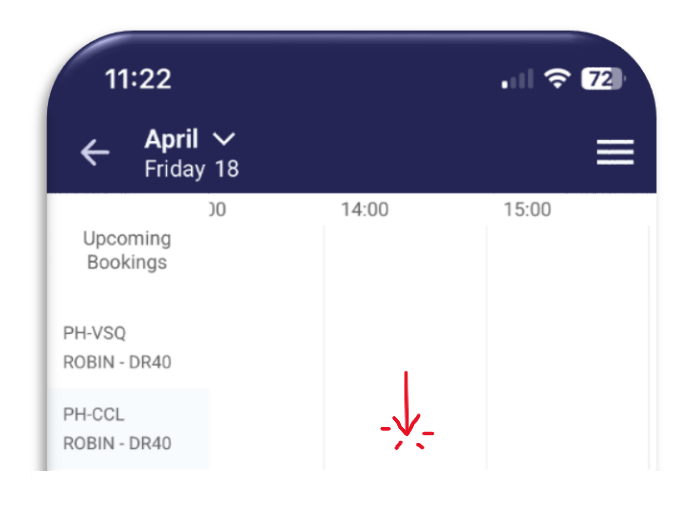

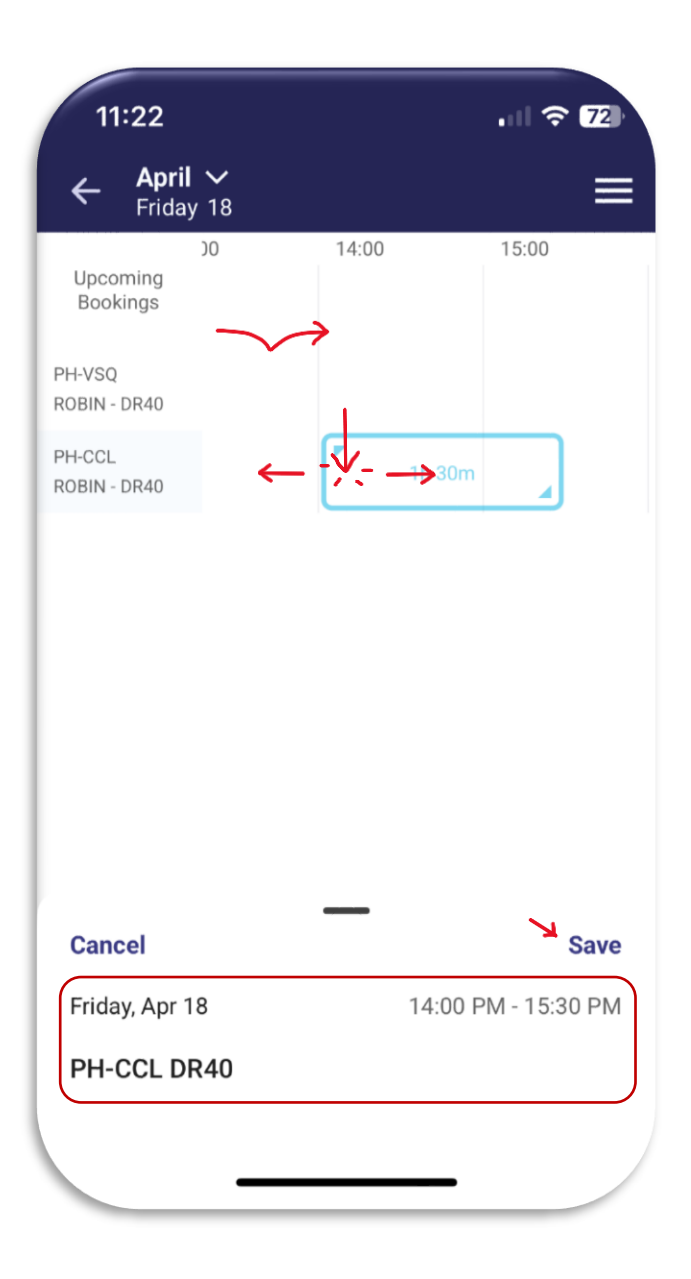

# **Book a flight**

Op dit scherm kunt u nog keuzes maken:

### Flight type

- Rental: voor gebrevetteerde leden
- Training Flight: voor leerlingen
- Try to Fly: voor instructeurs die een T2F vlucht maken
- Ferry Flight: Alleen voor beheerders voor vluchten van en naar onderhoud

#### PIC en P2

U kiest hier voor de piloot en eventueel een tweede piloot

- PIC ontvangt de factuur.
- Gebruik de desktopversie voor meerdere piloten.
- Route: slechts één route per boeking mogelijk.
- Druk op Continue en daarna op Book

Let op, de PIC krijgt de factuur. In de app is het nog niet mogelijk om een tweede of derde piloot te kiezen om de factuur te splitten. In het Aviatize programma op de computer is dit wel mogelijk. Dat is een uitgebreidere versie van de App. Als u met meerdere piloten meerdere legs

| Book a flight                                              | ight details to finaliz | ze booking |
|------------------------------------------------------------|-------------------------|------------|
| 100000.                                                    |                         |            |
| F <b>light type</b><br>Rental                              |                         | ✓ EDIT     |
| <b>Time and date</b><br>Wed, 16 Apr<br>14:30 PM - 15:30 PM | P EDIT IN C             | ALENDAR    |
| Aircraft<br>PH-CCL                                         |                         | ✓ EDIT     |
| PIC                                                        | + ASSIGN ME             | ✓ EDIT     |
| P2                                                         | + ASSIGN ME             | ✓ EDIT     |
| Route                                                      |                         |            |
| EHSE                                                       | EHSE                    |            |
| Route<br>EHSE                                              | EHSE                    |            |

vliegt kunt u het beste de verschillende legs apart reserveren.

De app wordt z.s.m. aangepast om dit in de toekomst wel te kunnen

Nadat u op **Continue** en op **Book** heeft gedrukt verschijnt uw booking in het rood

| 11:18                |                       | al S     | P 90  |
|----------------------|-----------------------|----------|-------|
| ← April ∿<br>Wednes  | /<br>day 16           |          | ≡     |
|                      | 14:30                 | 15:00    | 15:30 |
| Upcoming<br>Bookings | Rental<br>PH-CCL      |          |       |
| PH-VSQ<br>DR40       |                       |          |       |
| PH-CCL<br>DR40       | Rental<br>Frank Oskam | np EXACT |       |

# Stap 2: Vlucht inchecken

Voorafgaand aan de vlucht
1. Open de app. (vóór de vlucht)
2. Tik op uw rode vluchtblok
3. Druk op Check in
Druk op Cancel booking als de vlucht

niet doorgaat

U opent uw vlucht door op het rode vlak (uw vlucht) te drukken in de bookings. Er verschijnt dan automatisch een veld met uw **"Flight Details"** 

U kunt nu de vlucht inchecken door op de blauw balk "**Check in"** te drukken. Als uw vlucht niet doorgaat druk dan op **"Cancel booking"** 

|          | CHECK IN |  |
|----------|----------|--|
|          |          |  |
| Check in |          |  |

- Hobbs-waarden controleren

| 11:18<br>←                                    | .ıl ? 90                         |
|-----------------------------------------------|----------------------------------|
| FLIGHT DETAILS                                | Ready for Check-In               |
| 14:30<br>Wed, 16 Apr<br>ROBIN - DR40<br>Event | Hed, 16 Apr<br>CCL<br>Event Name |
| Flight Type<br>Rental                         | PIC<br>Frank Oskamp EX           |
| - No notes                                    |                                  |
| Squawks 0                                     | © View ▲ Report                  |
| CANCEL                                        | BOOKING                          |

### **CHECK IN**

Hobbswaarden controleren:

- Controleer vóórafgaand aan de vlucht of de Hobbs-stand klopt
- Druk op Edit values om deze aan te passen
- Druk op Update en daarna op Continue en Check in als alles goed staat ingevuld en de vlucht aanvangt

**De Hobbs is relevant.** Check voorafgaand aan de vlucht of de ingevulde hobbs stand overeenkomt met de hobbs stand in het vliegtuig. U weet dan zeker dat uw vlucht op de juiste stand start (de vorige piloot heeft de stand dus juist ingevuld). Is dat niet het geval, overschrijf dan de stand met de juiste stand. En druk op **"Update"** 

U kunt nu gaan vliegen!

| C  | CHECK IN                                                      |
|----|---------------------------------------------------------------|
| Pl | ease review counters, as it may differ from the curren<br>ate |
|    | HOBBS                                                         |
|    | 7445.5                                                        |
|    |                                                               |
|    |                                                               |
|    |                                                               |
|    |                                                               |
|    |                                                               |
|    |                                                               |
|    |                                                               |
|    |                                                               |
|    |                                                               |
|    |                                                               |
|    |                                                               |
|    | CONTINUE                                                      |

# Stap 3: Vlucht uitchecken

- 1. Open de app na de vlucht
- 2. Tik op uw vlucht en druk op Check out

#### Als de app is afgesloten:

Opent u de app bij de kalender waar u uw vlucht in het rood ziet staan. U drukt op de vlucht en de app gaat automatisch naar de check-out pagina

Nadat u op check-out heeft gedrukt gaat u automatisch naar een veld waar de hobbsstand en de blok- en vliegtijd worden weergegeven

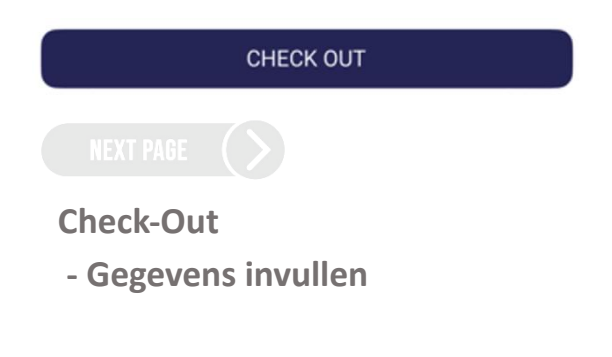

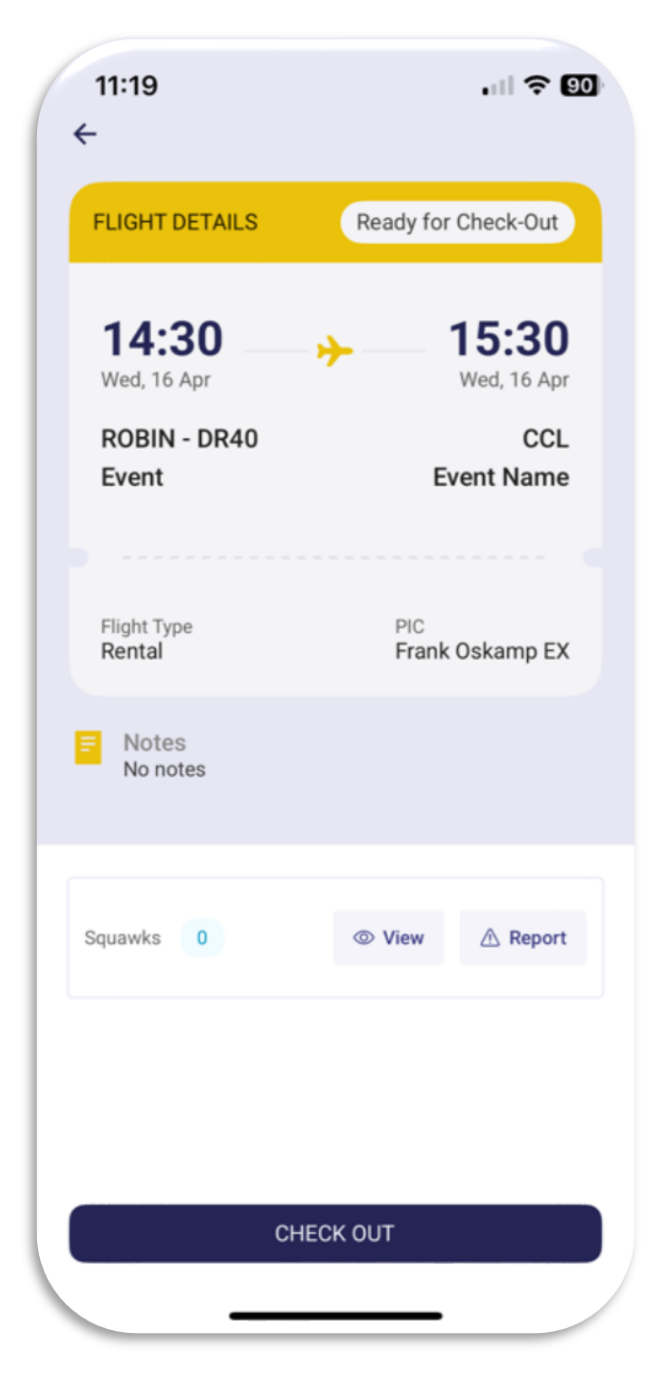

# **Check-Out**

### **Gegevens** invullen

- Controleer hobbs start en vul Hobbs End, bloktijden en vluchttijden in (in UTC)
- U noteert ook de juiste tijden in de **"Blocks** off/on" en **"Take off/Landing"**
- Voeg eventueel opmerkingen toe
- Druk op Continue en daarna op Check out
- U ziet een samenvatting van de vlucht

### Noteer in UTC tijd!!

De hobbs start is ingevuld met de juiste beginstand die uw voorganger of u zelf heeft ingevuld. Als dat niet het geval is, corrigeer dan de hobbs start stand met de hobbs stand van uw voorganger

Winter = UTC +1 (local time - 1 = UTC time) Zomer = UTC +2 (local time - 2 = UTC time)

In de winter noteer je 15:30 nederlandse tijd als 14:30 UTC in de app

| dit and add any missing<br>rocess. | flight details to finalize booking |
|------------------------------------|------------------------------------|
| ROBIN - DR40<br>CCL                |                                    |
| Flight Type<br>Rental              | PIC<br>Frank Oskamp EX             |
| HOBBS Start                        | HOBBS End                          |
| 7443.5                             | 7444.5                             |
| HOBBS Total Time<br>1              |                                    |
| Blocks Off                         | Blocks On                          |
| 14:30                              | 15:30                              |
| Block Time: 60 minutes             |                                    |
| Take Off                           | Landing                            |
| 14:30                              | 15:30                              |

NEXT PAGE

Check-Out - Overzicht **Check-Out** 

### Overzicht

De vlucht is nu vastgelegd en u ziet nog een samenvatting van uw vlucht. U kunt check-out verlaten door op **Close** te drukken

Er verschijnt hierna nog een veld met daarop de vlucht en de kosten

Flight details

- Overzicht
- Slotwoord

| 11:21<br>←                                     | , iii 🗢 😳                                         |
|------------------------------------------------|---------------------------------------------------|
| Check-Out<br>Edit and add any miss<br>process. | ing flight details to finalize booking            |
| ROBIN - DR40<br>CCL                            |                                                   |
| Flight Type<br>Rental                          | PIC<br>Frank Oskamp EX                            |
| HOBBS Start                                    | HOBBS End                                         |
| 7444.5                                         | 7444.5                                            |
| HOBBS Total Time                               | →<br>ht Completed                                 |
| Your flight has b                              | een successfully Checked-Out<br>See ya next time! |
|                                                | CLOSE                                             |
|                                                |                                                   |

Gefeliciteerd! U heeft succesvol een vlucht geboekt, ingecheckt en uitgecheckt via Aviatize Connect

Heeft u suggesties voor verbetering? Laat het weten via e-mail. Sommige verbeteringen, zoals het maken van een back-up boeking, staan al op de planning

#### penningmeester-svh@vliegclubseppe.nl

Veel vliegplezier!

| 11:21<br>←     | . III ? 89      |
|----------------|-----------------|
| FLIGHT DETAILS | Checked Out     |
| 14:30          | → 15:30         |
| Wed, 16 Apr    | Wed, 16 Apr     |
| ROBIN - DR40   | CCL             |
| Event          | Event Name      |
| Flight Type    | PIC             |
| Rental         | Frank Oskamp EX |
| Squawks 0      |                 |
| Total Payment  | €210.01 (EUR)   |
| Order Summary  | ∽               |

Gemaakt door: Frank Oskamp en Rick van Eekelen